## Les thèmes du portail – Manuel d'utilisation

## *Leçon 7: Comment faire des recherches dans plusieurs bases de données en utilisant le moteur de recherche du portail?*

La leçon précédente traitait de la manière de faire une recherche dans une seule base de données. Cette fois-ci, nous allons étendre la recherche dans la mesure où nous allons utiliser plusieurs bases de données.

Connectez-vous d'abord au portail de documentation électronique du Consortium Luxembourg sur <u>www.portail.bnu.lu</u>. Nous avons vu que certaines bases de données pouvant faire l'objet d'une recherche (« Searchable ») sont interdites d'accès ( ), à moins que l'utilisateur ne se soit connecté au portail. Il vaut donc mieux se connecter aussitôt au

portail en cliquant sur le cadenas (<sup>6</sup>) qui se trouve dans le coin supérieur droit de l'écran.

Il y a deux manières de faire une recherche dans plusieurs bases de données :

- Vous pouvez utiliser un groupe prédéterminé de bases de données appelé QuickSet.
- Vous pouvez créer votre propre liste de bases de données que vous pouvez ensuite utiliser pour la recherche.

Cette septième leçon traitera seulement des recherches qui utilisent un QuickSet prédéfini.

A noter que dans cette recherche seulement les 30 premiers résultats de chaque base de données sont affichés. Les résultats sont ensuite combinés pour composer la liste finale de résultats qui sont disposés selon la pertinence de votre recherche.

Une fois connectés, vous verrez que les dossiers QuickSets, situés en bas de l'écran, sont disponibles à être utilisés. Les QuickSets constituent un dossier de bases de données que nous avons élaboré afin de vous faciliter la recherche de produits clé dans le portail.

| Ľ                                                                                            | Bibliothèque<br>nationale                                                                                                    | portail bnu                                 | Université du Luxembourg<br>CRP-Gabriel Lippmann<br>CRP-Henri Tudor<br>CRP-Santé | BNL |  |  |  |  |
|----------------------------------------------------------------------------------------------|----------------------------------------------------------------------------------------------------|---------------------------------------------|----------------------------------------------------------------------------------|-----|--|--|--|--|
| Recherche B<br>Recherche R                                                                   | Recherche       Bases de données       Périodiques       MetaRecherche       Espace perso.                                                                                                    |                                             |                                                                                  |     |  |  |  |  |
| Recher                                                                                       | Recherche                                                                                                    |                                             |                                                                                  |     |  |  |  |  |
| Vous effectuez vi<br>en voir le contenu<br>bases de donnée<br>certaines ressour<br>Avancée   | Vous effectuez votre recherche dans un ensemble prédéfini de bases de données. Cliquez sur le titre de l'ensemble pour<br>en voir le contenu. Entrez un terme de recherche et cliquez sur le bouton 'Go'. Le lecteur inscrit à la BnL a accès à des<br>bases de données et des périodiques électroniques à accès restreint ainsi qu'à son espace personnel. Toutefois<br>certaines ressources ne sont accessibles qu'à partir des réseaux locaux des membres du consortium.<br>Avancée |                                             |                                                                                  |     |  |  |  |  |
| Tous cha                                                                                     | amps 🔽                                                                                                    |                                             |                                                                                  |     |  |  |  |  |
| QuickSets<br>© <u>e-journals</u><br>Effectuez                                                | une recherche                                                                                                    | C <u>e-books</u><br>Effectuez une recherche | C <u>Réseau national bibnet.lu</u>                                               |     |  |  |  |  |
| Powered by ExLIDis Metalib<br>Turn Off Auto Refresh   Accessibility Statement and Disclaimer |                                                                                                    |                                             |                                                                                  |     |  |  |  |  |

Pour savoir ce que contient un dossier QuickSet, cliquez sur son nom (par exemple ejournals).

| Dossier: e-journals                                                                                                    |                              |  |  |  |
|----------------------------------------------------------------------------------------------------|------------------------------|--|--|--|
| Le dossier contient 12 Bases de<br>données                                                                                     | Retour à la recherche rapide |  |  |  |
| Effectuez une recherche simultanée dans la collection de périodiques électroniques de la Bibliothèque nationale de Luxembourg. |                              |  |  |  |
| Academic Search Premier(EBSCO)                                                                                                 | í                            |  |  |  |
| ACM Digital Library                                                                                                    | í                            |  |  |  |
| Business Source Premier(EBSCO)                                                                                                 | i                            |  |  |  |
| DigiZeitschriften                                                                                                    | i                            |  |  |  |
| Directory of Open Access Journals                                                                                              | i                            |  |  |  |
| IEEE Xplore                                                                                                    | i                            |  |  |  |
| PROLA - American Physical Society                                                                                              | i                            |  |  |  |
| SAGE Journals Online                                                                                                    | i                            |  |  |  |
| ScienceDirect (Elsevier)                                                                                                    | i                            |  |  |  |
| SpringerLink (MetaPress)                                                                                                    | i                            |  |  |  |
| Web of Knowledge (ISI)                                                                                                    | i                            |  |  |  |
| Wiley Online Library                                                                                                    | i                            |  |  |  |
|                                                                                                    |                              |  |  |  |
|                                                                                                    | Retour à la recherche rapide |  |  |  |

Fermer la fenêtre en cliquant sur le lien « Retour à la recherche rapide ».

Maintenant, pour choisir des bases des données au sein de ce dossier d'e-journals, sélectionnez dans le menu QuickSets le dossier e-journals (il est sélectionné par défaut). Entrez ensuite votre critère de recherche et cliquez sur le bouton « Go ».

Le système vous montrera la progression de la recherche :

| 3                                         | Bibliothèque<br>nationale                | portail bnu                  | Université du Luxembourg<br>CRP-Gabriel Lippmann<br>CRP-Henri Tudor<br>CRP-Santé | BNL          |
|-------------------------------------------|------------------------------------------|------------------------------|----------------------------------------------------------------------------------|--------------|
| Recherche Ba<br>Recherche Rés<br>Recherce | ises de données Périoc<br>sultats<br>che | liques   MetaRecherche   Esp | ace perso.                                                                       | ⊕ <b>∂</b> ? |
| Rechercher "m                             | aladie de Parkinson'' dan                | s "e-journals"               |                                                                                  |              |
| Recherche.                                |                                          |                              | <u>Voir résultats Annu</u>                                                       | ler          |
| Nom de la base                            | de données                               | Statut                       | Trouvés Récupér                                                                  | és           |
| Academic Search                           | n Premier(EBSCO)                         | DONE                         | 133 30                                                                           |              |
| ACM Digital Librar                        | ry                                       | DONE                         | 9 9                                                                              |              |
| Business Source                           | Premier(EBSCO)                           | DONE                         | 1 1                                                                              |              |
| DigiZeitschriften                         |                                          | DONE                         | 0                                                                                |              |
| Directory of Open                         | n Access Journals                        | DONE                         | 0                                                                                |              |
| IEEE Xplore                               |                                          | DONE                         | 5 5                                                                              |              |
| PROLA - America                           | an Physical Society                      | DONE                         | 330366 30                                                                        |              |
| SAGE Journals O                           | Inine                                    | DONE                         | 8 8                                                                              |              |
| ScienceDirect (El                         | sevier)                                  | DONE                         | 2946 30                                                                          |              |
| SpringerLink (Met                         | taPress)                                 | DONE                         | 354 30                                                                           |              |
| Web of Knowledg                           | ge (ISI)                                 | DONE                         | 3 3                                                                              |              |
| Wiley Online Libra                        | ary                                      | DONE                         | 498 30                                                                           |              |
|                                           |                                          |                              | <u>Retour à la recherche rap</u> i                                               | ide          |
|                                           |                                          | Powered by ExLibris          | MetaLib                                                                          |              |

## Ensuite, le résultat sera affiché:

|                                                                                | <b>%</b>                                                       | Bibliothèque<br>nationale | portail bnu                                                                                                    | Université du Luxembourg<br>CRP-Gabriel Lippmann<br>CRP-Henri Tudor<br>CRP-Santé                                                                                                    |         |                                                                             |                             | BNL                                                                                                    |
|--------------------------------------------------------------------------------|----------------------------------------------------------------|---------------------------|----------------------------------------------------------------------------------------------------|----------------------------------------------------------------------------------------------------|---------|-----------------------------------------------------------------------------|-----------------------------|----------------------------------------------------------------------------------------------------|
| Recherche Bases de données Périodiques MetaRecherche Espace perso.             |                                                                |                           |                                                                                                    |                                                                                                    |         |                                                                             |                             |                                                                                                    |
| Ré                                                                             | sultate                                                        | s de la                   | recherche rapide                                                                                                    |                                                                                                    |         |                                                                             |                             |                                                                                                    |
| Reche                                                                          | rcher "mala                                                    | die de Parkins            | son" dans "e-journals" trouvés 334323 résultats                                                                                                    |                                                                                                    |         |                                                                             | Sommaire                    |                                                                                                    |
| Liste des résultats <u>Vue abrégée</u> <u>Vue complète</u>                     |                                                                |                           |                                                                                                    |                                                                                                    | Trier p | ar: Pertinence 💽                                                            |                             |                                                                                                    |
| 1-10 sur 164 notices récupérées ( <u>récupérer plus</u> ) <u>MetaRecherche</u> |                                                                |                           |                                                                                                    |                                                                                                    |         | Topics                                                                      |                             |                                                                                                    |
| N° P                                                                           | Pertinence                                                     | Auteur                    | Titre                                                                                                    |                                                                                                    | Année   | Ressources                                                                  | Action                      | Parkinson (78)                                                                                                    |
| 1                                                                              |                                                                | V. Chhor                  | Anesthésie et maladie de Parkinson                                                                                                    |                                                                                                    | 2011    | ScienceDirect (Elsevier)                                                    | 🐑 Ofind it! 😼               | Phys. Rev (30)     En charge (7)                                                                                                    |
| 2                                                                              | —                                                              | Chhor, V.                 | Anesthesie et maladie de Parkinson. (French) : Anae<br>(English)<br>Abstract: Objective: The purpose of this review is to<br>knowledge available on perioperative management o<br>design: Review. Data synthesis: In France, approxim                                                                          | esthesia and Parkinson's disease<br>o draw up a statement on current<br>of Parkinson's disease patients. Study<br>nately 150,000                                                        | 2011    | Academic Search Premier(EBSCO)                                              | 🗑 Ofind it! 🕏               | Andreade(1)     Andreade(1)     Proceede(5)     Proceede(4)     *                                                                                                    |
| 3                                                                              | —                                                              | T. Lebouvier              | Apport des biomarqueurs au diagnostic de la maladi<br>Résumé La forte prévalence des maladies neurodé<br>âgées en rati un enjeu de santé publique dans nos<br>en charge viendra d'abord des progrès réalisés                                                                                                   | <u>ie de Parkinson</u><br>génératives chez les personnes<br>sociétés. L'amélioration de leur prise                                                                                      | 2009    | SpringerLink (MetaPress)                                                    | 🐑 Ofind it!                 | Dates                                                                                                    |
| 4                                                                              | —                                                              | Tiago<br>Moreira          | Between truth and hope: on Parkinson's disease, ne<br>of the 'self'<br>Cesaro, P. (2002) Greffes neuronales et maladie d<br>Parkinsons Disease99118. Cesaro, P. (2002) 'Gref<br>Parkinson [Neural Transplants and Parkinson's Disea                                                                            | eurotransplantation and the production<br>le Parkinson (Neural Transplants and<br>ffes neuronales et maladie de<br>ase                                                                  | 2005    | SAGE Journals Online                                                        | 🗑 Ofind it!                 | , 2002(13)<br>, 2007(12)<br>                                                                                                    |
| 5                                                                              | —                                                              | J. Zayed                  | Contamination environnementale par les métaux et m<br>Parkinson's disease (PD) has been proposed to resi<br>environment in susceptible individuals. The prevalen<br>000 in 1985. The regional variation observed has be                                                                                        | naladie de Parkinson<br>ult from the interaction of aging and<br>ice of PD in Quebec was 84 per 100<br>en linked with                                                                   | 2004    | SpringerLink (MetaPress)                                                    | 🐑 Ofind it!                 | Auteurs<br>^(7)<br>^ <u>Montel, S. (2)</u><br>^ Autres (155)                                                                                                    |
| 6                                                                              | _                                                              | Montel, S.                | Copina et qualité de vie dans la solerose en plaques<br>reflexion clinique. (French). Coping and quality of life<br>reflection (English)<br>Asstract: Objective: In neurological disorders, such<br>Parkinson' s disease (PD), psychological and adapti<br>extensively investigated, it has, however, been dem | Doublon<br>e tel a maladie de Parkinson : une<br>e in neurological disorders: A clinical<br>as multiple sclerosis (MS) and<br>ve processes have not been<br>ionstrated that they have a | 2010    | Academic Search Premier(EBSCO)<br>Academic Search Premier(EBSCO)            | 🕲 Ofina iti 🕏               | Titres de périodiques           Neurophysiologie Clini (8)           NPO Neurophysiologie Clini (8)           La Revue de Médicaire                                                      |
| Z                                                                              | _                                                              | Doyon,<br>Julien          | Deficits visuo-spatiaux associes a la Maladie de Par<br>Deficits in visuo-spatial abilities have frequently bee<br>(PD). However, the precise nature of these deficits<br>may lie in the type of tasks used to assess spatial                                                                                  | <u>kinson.</u><br>n reported in Parkinson's Disease<br>remains unclear. The reason for this                                                                                             | 1996    | Business Source Premier(EBSCO)                                              | 🗐 🎯 ind it! 🛃               | Base de données                                                                                                    |
| 8                                                                              | _                                                              | Domingo M.<br>Aviado      | Drug Action, Reaction, and Interaction. II. latrogenic 4<br>Effects cardiovasculaires do la L-dopa et de l'initie<br>malades atteints de la maladie de Parkinson. Schwe<br>(1973). 74. Naney, A. P.: Diazepam for cardioversion                                                                                | <u>Cardiopathies</u><br>oiteur de la decarboxylase chez les<br>eiz. Med. Wochenschr. 103:1783<br>n. J.A.M.A                                                                             | 1975    | SAGE Journals Online                                                        | 🐑 Ofind it!                 | <ul> <li><u>ScienceDirect (Elsevie</u> (30)</li> <li><u>SpringerLink (MetaPres</u> (30)</li> <li><u>Wiley Online Library</u> (30)</li> <li><u>PROLA - American Physi</u> (30)</li> </ul> |
| 9                                                                              | _                                                              | Bindler, L.               | La creativite du patient parkinsonien. (French): Crea<br>disease (English)<br>Abstract: Objectives: Enhancement of pre-existing a<br>emergence of a new artistic tendency has been ass<br>dementia (FTD) but is an unusual finding in Parkinson                                                                | itivity of patients with Parkinson's<br>artistic talent as well as the<br>sociated with fronto-temporal<br>n°s disease (PD)                                                             | 2011    | Academic Search Premier(EBSCO)                                              | 🗑 Ofind it! 🗎               | Academic Search Premie (18)     *                                                                                                    |
| 10                                                                             | _                                                              | H.C.<br>Lehmann           | Leopold Ordenstein: on paralysis aditans and multipl<br>pathogenie des troubles de tonus musculaire et de<br>1919. Foix C., Nicolesco J. Anatomienie des troubl<br>maladie de Parkinson. Paris, 1919. 8                                                                                                    | <u>le sclerosis</u><br>a la maladie de Parkinson . Paris,<br>les de tonus mus- culaire et de la                                                                                         | 2007    | SAGE Journals Online                                                        | 🛞 Ofind it!                 |                                                                                                    |
| 1-10 s                                                                         | sur 164 notice                                                 | es récupérée              | s (récupérer plus) MetaRecherche                                                                                                    |                                                                                                    |         | << <préc< td=""><td>édent <u>Suivant&gt;</u> &gt;&gt;</td><td></td></préc<> | édent <u>Suivant&gt;</u> >> |                                                                                                    |
| Powered by EXLIDY'S Metalib                                                    |                                                                |                           |                                                                                                    |                                                                                                    |         |                                                                             |                             |                                                                                                    |
|                                                                                | Turn Off Auto Refresh   Accessibility Statement and Disclaimer |                           |                                                                                                    |                                                                                                    |         |                                                                             |                             |                                                                                                    |
|                                                                                |                                                                |                           |                                                                                                    |                                                                                                    |         |                                                                             |                             |                                                                                                    |

L'écran de résultats vous fournira davantage de fonctionnalités. En effet, vous pourrez :

- Filtrer vos résultats selon les « topics » (=sujets), dates, auteurs, titres de périodiques ou bases de données. Ces options se trouvent sur une liste située du côté droit de l'écran ;
- Voir si vous avez accès au texte complet d'un article déterminé en cliquant sur le bouton « find it ! » ;
- Cliquer sur le titre d'un article pour en voir le résumé;
- Utiliser les liens « Précédent » et « Suivant » (sur le côté droit en bas et en haut de l'écran) pour faire défiler la liste des résultats.

La prochaine fois, nous verrons comment créer votre propre QuickSet personnalisé.